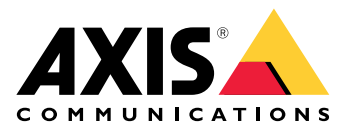

My Systems

Podręcznik użytkownika

# Spis treści

| Informacje                                    | 3  |
|-----------------------------------------------|----|
| Co nowego?                                    | 4  |
| Kwiecień 2025                                 | 4  |
| Od czego zacząć                               | 5  |
| Rejestrowanie konta My Axis                   | 5  |
| Tworzenie organizacji                         | 5  |
| Zarządzaj użytkownikami                       | 6  |
| Dodawanie użytkowników do organizacji         | 6  |
| Informacje o rolach użytkowników              | 6  |
| Podnoszenie roli użytkownika                  | 6  |
| Usuń użytkowników                             | 7  |
| Zarządzanie dostępem                          | 8  |
| Tworzenie folderów                            | 8  |
| Usuwanie folderów                             | 8  |
| Przyznawanie dostępu                          | 8  |
| Zarządzaj urządzeniami                        | 9  |
| Zarządzanie systemem operacyjnym AXIS OS      | 9  |
| Aktualizacja oprogramowania urządzenia        | 9  |
| Wyświetlanie aktualizacji systemu AXIS OS     | 9  |
| Zarządzaj licencjami                          | 10 |
| Informacje na temat licencji                  | 10 |
| Od czego zacząć                               | 10 |
| Kupowanie licencji                            | 10 |
| Licencja na systemy offline                   | 10 |
| Licencje sklepu na użytek przyszły            | 10 |
| Przeglądanie historii aktywności              | 11 |
| Aktywowanie subskrypcji                       | 11 |
| Realizowanie kluczy licencyjnych              | 11 |
| Przydzielanie subskrypcji                     | 11 |
| Odnawianie subskrypcji                        | 12 |
| Dodawanie urządzeń w trakcie subskrypcji      | 12 |
| Rejestrowanie licencji powiązanej ze sprzętem | 12 |
| Realizowanie klucza licencji rozszerzającej   | 12 |
| Przydzielanie licencji rozszerzających        | 13 |
| Zarządzanie organizacją                       | 14 |
| Informacje o organizacjach                    | 14 |
| Zmiana nazwy organizacji                      | 14 |
| Właściciele                                   | 14 |
| Archiwizowanie organizacji                    | 14 |

# Informacje

Panel My Systems (Moje systemy) to miejsce, w którym można uzyskać dostęp do usług chmurowych i rozszerzonych funkcji z naszej oferty. To tutaj nadzorujesz swoje urządzenia i aplikacje, zarządzasz nimi oraz je na bieżąco aktualizujesz. Zależnie od subskrypcji można zarządzać zarówno małymi firmami, jak i wieloma obiektami rozsianymi po całym świecie. Aby zapewnić maksymalną efektywność i bezpieczeństwo tego procesu, używamy koncepcji organizacji jako mechanizmu zgromadzenia wszystkich informacji i narzędzi potrzebnych przedsiębiorstwu do zarządzania infrastrukturą bezpieczeństwa w jednym miejscu.

Struktura panelu My Systems (Moje systemy) pozwala również na zarządzanie wieloma organizacjami. Dzięki temu integratorzy lub duże korporacje mogą oddzielać klientów i filie działające niezależnie, ale nadal zachować zbiorczą kontrolę nad posiadanym licencjonowanym oprogramowaniem i urządzeniami.

# Co nowego?

Aby wyświetlić wszystkie niedawne ulepszenia i zmiany, a także historię wcześniejszych aktualizacji, przejdź do obszaru What's new in My Systems (Co nowego w menu Moje systemy).

# Kwiecień 2025

Oto nowości zawarte w wersji My Systems z kwietnia 2025 roku:

#### **AXIS Camera Station**

Jeśli korzystasz z oprogramowania AXIS Camera Station Pro 6.7 lub AXIS Camera Station Edge:

• **Pamięć masowa w chmurze** – wprowadzamy elastyczny model licencjonowania, w ramach którego można wybrać rozdzielczość i czas przechowywania dopasowane do indywidualnych potrzeb.

Jeśli korzystasz z oprogramowania AXIS Camera Station Pro 6.7:

 Inteligentne wyszukiwanie – jeśli wyszukiwanie trwa dłużej niż 1 minutę i zostało przetworzonych mniej niż 50% detekcji, pojawi się wyskakujące okienko z linkiem do sekcji instrukcji obsługi opisującej, jak dostosować wyszukiwanie.

Oprócz wspomnianych funkcji wydanie zawiera ulepszenia wydajności i poprawki.

# Od czego zacząć

## Rejestrowanie konta My Axis

Zarejestruj konto MyAxis na stronie axis.com/my-axis/login.

Aby zwiększyć bezpieczeństwo konta My Axis, włącz uwierzytelnianie wieloskładnikowe (MFA). MFA to system bezpieczeństwa, który wnosi kolejną warstwę weryfikacji w celu zapewnienia tożsamości użytkownika.

Aby włączyć uwierzytelnianie MFA:

- 1. Przejdź do strony axis.com/my-axis/login.
- 2. Zaloguj się, używając poświadczeń konta My Axis.
- 3. Przejdź do strony O i kliknij opcję Account settings (Ustawienia konta).
- 4. Kliknij opcję Security settings (Ustawienia zabezpieczeń)
- 5. Kliknij opcję Handle your 2-factor authentication (Obsługuj uwierzytelnianie dwuskładnikowe).
- 6. Wprowadź poświadczenia dostępu do konta w serwisie My Axis.
- 7. Wybierz metodę uwierzytelniania Authenticator App (TOTP) (Aplikacja uwierzytelniająca (TOTP)) lub Email (E-mail) i postępuj zgodnie z instrukcjami wyświetlanymi na ekranie.

### Tworzenie organizacji

Aby utworzyć organizację:

- 1. Zaloguj się do obszaru My Systems (Moje systemy) przy użyciu konta My Axis.
- 2. Postępuj zgodnie z instrukcjami asystenta konfiguracji.

#### Aby utworzyć dodatkowe organizacje:

- 1. Przejdź do menu rozwijanego z nazwą Twojej organizacji.
- 2. Wybierz + Create new organization (Utwórz nową organizację).
- 3. Postępuj zgodnie z instrukcjami asystenta konfiguracji.

# Zarządzaj użytkownikami

## Dodawanie użytkowników do organizacji

- 1. Wybierz organizację, w której chcesz skonfigurować ustawienia użytkownika.
- 2. Przejdź do panelu My Systems (Moje systemy).
- 3. Przejdź do obszaru ORGANIZATION (Organizacja) > Users (Użytkownicy).
- 4. Kliknij przycisk Invite users (Zaproś użytkowników).
- 5. Postępuj zgodnie z instrukcjami wyświetlanymi na ekranie przez asystenta instalacji.
  - Jeśli została wybrana opcja **Operator** lub **Viewer (Dozorca)**, wybierz foldery, do których użytkownicy będą mieli dostęp. Pamiętaj, że użytkownicy z rolą **Admin (Administrator)** mają dostęp do wszystkich folderów w organizacji.

#### Uwaga

Użytkownik otrzyma wiadomość e-mail z zaproszeniem, którą może wykorzystać do zalogowania się w oknie My Systems (Moje systemy). Jeśli użytkownik nie ma konta My Axis, musi użyć tej wiadomości e-mail do zarejestrowania się w celu uzyskania dostępu do organizacji. Zaproszenia można cofnąć podczas oczekiwania na ich przyjęcie.

### Informacje o rolach użytkowników

Role użytkowników określają stopień dostępu użytkownika do systemów w organizacji. Dostępne funkcje różnią się w zależności od roli użytkownika.

#### Admin

Administratorzy mają dostęp do całego systemu. Obejmuje to zarządzanie użytkownikami, urządzeniami, licencjami, plikami wideo i inną zawartością.

Mogą również dołączać urządzenia za pomocą aplikacji AXIS Camera Station Pro i AXIS Installer. Administratorzy mogą zarządzać monitorowaniem serwera AXIS Camera Station Pro w oknie My Systems (Moje systemy).

#### Operator

Operatorzy mogą monitorować obraz wideo na żywo, sterować urządzeniami i uzyskiwać dostęp do nagrań w celu odtwarzania. Uzyskują przegląd użytkowników w organizacji i ich ról. Operatorzy mogą również zarządzać monitorowaniem serwera AXIS Camera Station Pro w oknie My Systems (Moje systemy).

#### Dozorca

Dozorcy mogą monitorować transmisję wideo na żywo, ale nie mogą kontrolować urządzeń ani uzyskiwać dostępu do nagrań. Uzyskują przegląd użytkowników w organizacji i ich ról.

## Podnoszenie roli użytkownika

- 1. Wybierz organizację, w której chcesz skonfigurować ustawienia użytkownika.
- 2. Przejdź do panelu My Systems (Moje systemy).
- 3. W obszarze ORGANIZATION (Organizacja) przejdź do pozycji Users (Użytkownicy).
- 4. Kliknij użytkownika, którego rolę chcesz podnieść, i kliknij Roles and access (Role i dostęp).
- 5. Postępuj zgodnie z instrukcjami wyświetlanymi na ekranie przez asystenta instalacji.

#### Uwaga

Rola zostanie zmieniona bezpośrednio po jej wybraniu. Ze względów bezpieczeństwa zaproszenia są ograniczone do roli dozorcy.

# Usuń użytkowników

- 1. Wybierz organizację, w której chcesz skonfigurować ustawienia użytkownika.
- 2. Przejdź do panelu My Systems (Moje systemy).
- 3. W obszarze ORGANIZATION (Organizacja) przejdź do pozycji Users (Użytkownicy).
- 4. Po najechaniu wskaźnikiem myszy na użytkownika, którego chcesz usunąć, zostanie wyświetlone nowe menu opcji: ...
- 5. Kliknij pozycję ... i wybierz opcję Remove user (Usuń użytkownika) z rozwijalnego menu.

#### Usuwanie wielu użytkowników

- 1. Wybierz użytkowników, których chcesz usunąć.
- 2. Kliknij kosz w menu akcji.
- 3. Kliknij przycisk Remove (Usuń).

# Zarządzanie dostępem

# Tworzenie folderów

Aby zarządzać dostępem do urządzeń w całej organizacji, można umieścić urządzenia w różnych folderach. Foldery mogą reprezentować od lokalizacji geograficznych aż po określone pomieszczenia w budynku lub urządzenia powiązane z określoną rolą w organizacji.

Aby utworzyć folder:

- 1. Przejdź do panelu My Systems (Moje systemy).
- 2. Przejdź do obszaru AXIS DEVICE MANAGER > Devices (Urządzenia)
- 3. Wskaż kursorem najwyższy folder i kliknij ..., aby uzyskać dostęp do menu rozwijanego.
- 4. Wybierz Create (Utwórz).
- 5. Nadaj folderowi nazwę i kliknij Create (Utwórz).

## Usuwanie folderów

Aby usunąć folder:

- 1. Przejdź do panelu My Systems (Moje systemy).
- 2. Przejdź do obszaru AXIS DEVICE MANAGER > Devices (Urządzenia)
- 3. Wskaż folder kursorem i kliknij ..., aby uzyskać dostęp do menu rozwijanego.
- 4. Wybierz Usuń.
- 5. Potwierdź, że rozumiesz ryzyko, zaznaczając pole wyboru, a następnie kliknij Delete (Usuń).

#### Uwaga

Należy pamiętać, że operacja usunięcia obejmuje folder wraz ze wszystkimi jego zasobami i podfolderami. Obejmuje to połączone systemy, takie jak AXIS Camera Station lub AXIS Body Worn. Aby uniknąć utraty dostępności tych systemów, upewnij się, że z folderem przeznaczonym do usunięcia nie jest nic połączone. Użytkownikom, którym nadano prawo dostępu, zostaną cofnięte uprawnienia. Aby uniknąć utraty dostępu do urządzeń, przed kontynuowaniem przenieś je do innego folderu. Należy pamiętać, że ewentualnymi problemami wynikającymi z tej czynności obecnie może się zająć wyłącznie dział wsparcia Axis.

## Przyznawanie dostępu

Aby przyznać dostęp do określonych folderów:

- 1. Wybierz organizację, w której chcesz skonfigurować ustawienia użytkownika.
- 2. Przejdź do panelu My Systems (Moje systemy).
- 3. W obszarze ORGANIZATION (Organizacja) przejdź do pozycji Users (Użytkownicy).
- 4. Kliknij użytkownika, któremu chcesz przyznać dostęp, a następnie kliknij Roles and access (Role i dostęp).
- 5. Postępuj zgodnie z instrukcjami wyświetlanymi na ekranie przez asystenta instalacji. Role wpływają na uprawnienia w folderze. Więcej informacji: .

# Zarządzaj urządzeniami

## Zarządzanie systemem operacyjnym AXIS OS

Aplikacja AXIS Device Manager dostępna w panelu My Systems (Moje systemy) umożliwia zarządzanie systemami operacyjnymi wielu urządzeń w każdej organizacji.

#### Aktualizacja oprogramowania urządzenia

Aby zaktualizować wersje systemu AXIS OS na urządzeniach w całej organizacji:

- 1. Wybierz organizację, w której chcesz skonfigurować ustawienia użytkownika.
- 2. Przejdź do panelu My Systems (Moje systemy).
- 3. Przejdź do obszaru AXIS DEVICE MANAGER > Devices (Urządzenia)
- 4. Wybierz model z zalecaną aktualizacją.
- 5. Kliknij ikonę **Device software upgrade (Aktualizacja oprogramowania urządzenia)** w menu akcji nad listą urządzeń.
- 6. Kliknij polecenie Upgrade (Aktualizuj).

#### Wyświetlanie aktualizacji systemu AXIS OS

Aby wyświetlić listę zakończonych i trwających aktualizacji systemu AXIS OS w swojej organizacji:

- 1. Przejdź do panelu My Systems (Moje systemy).
- 2. Przejdź do obszaru AXIS DEVICE MANAGER>Devices (Urządzenia).
- 3. Kliknij ikonę Tasks (Zadania).

# Zarządzaj licencjami

# Informacje na temat licencji

Platforma My Systems umożliwia centralne zarządzanie licencjami subskrypcyjnymi produktów i usług Axis. Udostępnia ona pełny przegląd okresów próbnych, okresów karencji, statusu licencji i innych istotnych informacji związanych z subskrypcjami w organizacji.

Można zarządzać trzema rodzajami licencji:

- Licencje subskrypcyjne, ważne przez określony czas.
- Licencje powiązane ze sprzętem, ważne przez cały okres użytkowania sprzętu.
- Licencje na uaktualnienie, umożliwiające jednorazowe uaktualnienie istniejącej licencji.

Więcej informacji na temat różnych rodzajów licencji i sposobu licencjonowania określonego produktu można znaleźć w naszym przewodniku licencyjnym.

Przed rozpoczęciem okresu licencjonowania oprogramowania zarejestruj oprogramowanie w organizacji.

### Od czego zacząć

W celu uzyskania licencji na produkt kup klucz licencyjny od dostawcy.

- 1. Najpierw trzeba kupić klucz licencyjny od dostawcy:
- 2. W zależności od rozwiązania wybierz kolejny krok.
  - W systemach offline:
  - W przypadku produktów z subskrypcją:
  - W przypadku produktów powiązanych ze sprzętem:

#### Kupowanie licencji

Jeśli nie masz licencji, skontaktuj się z integratorem systemów lub sprzedawcą. Aby znaleźć odpowiedniego integratora systemu lub sprzedawcę, przejdź na stronę **Product list (Lista produktów)** i kliknij link *Where to buy licenses (Gdzie kupić licencje)*, aby uzyskać informacje o sprzedawcach i integratorach na całym świecie na podstawie Twojej lokalizacji.

## Licencja na systemy offline

Aby uzyskać licencję na system offline, musisz przesłać plik opisu systemu na platformę My Systems.

#### Ważne

Sprawdź, czy została wybrana odpowiednia organizacja, ponieważ obecnie nie można przenosić licencji między organizacjami.

- 1. Utwórz plik systemu w oprogramowaniu, które chcesz zarejestrować.
- 2. Przejdź do sekcji Licenses (Licencje) w My Systems (aplikacja internetowa) na urządzeniu online.
- 3. Wybierz organizację, którą chcesz zarządzać w organizacji, na górnym pasku.
- 4. Kliknij Upload system file (Przekaż plik systemowy) w obszarze Product list (Lista produktów).
- 5. Postępuj zgodnie z instrukcjami wyświetlanymi na ekranie.

#### Licencje sklepu na użytek przyszły

Aby ułatwić sobie dodawanie licencji, można kupić ich więcej niż jest obecnie potrzebnych. Licencje, które nie zostaną przypisane natychmiast, będą przechowywane w portfelu i wykorzystane, gdy nadejdzie czas odnowienia licencji po zakończeniu okresu użytkowania programu. Licencje można przechowywać przez maksymalnie pięć lat. Przejdź do menu **Product wallet (Portfel produktów)**, aby zobaczyć liczbę zapisanych licencji na produkt.

# Przeglądanie historii aktywności

Aby przejrzeć wcześniejsze aktywności organizacji, przejdź do menu **History (Historia)**. W tym menu można zobaczyć, kto z organizacji przydzielił licencje lub zrealizował klucz licencyjny i kiedy miało to miejsce.

### Aktywowanie subskrypcji

Pierwszym krokiem do uzyskania licencji na produkt jest aktywowanie subskrypcji. Po włączeniu rocznej subskrypcji otrzymujesz 30-dniowy okres karencji, w którym możesz kupić licencję, zrealizować klucze licencyjne i przydzielić licencje w celu dalszego korzystania z oprogramowania.

- 1. Przejdź do obszaru Licenses (Licencje) na platformie My Systems.
- 2. W menu na pasku u góry wybierz organizację, którą chcesz zarządzać.

#### Ważne

Sprawdź, czy została wybrana odpowiednia organizacja, ponieważ obecnie nie można przenosić licencji między organizacjami.

- 3. Wybierz produkt, dla którego chcesz rozpocząć subskrypcję.
- 4. W obszarze Product overview (Informacje ogólne o produkcie) kliknij Start your subscription (Aktywuj subskrypcję).
- 5. Postępuj zgodnie z instrukcjami wyświetlanymi na ekranie.

W obszarze Product overview (Informacje ogólne o produkcie) License status (Status licencji) powinien mieć teraz wartość Subscription has started (Subskrypcja została aktywowana). Wyświetlany jest również koniec okresu karencji.

#### Realizowanie kluczy licencyjnych

Klucz licencyjny zawiera liczbę kupionych licencji na dany produkt. Gdy zrealizujesz klucz licencji w aplikacji AXIS License Manager, wszystkie licencje w pakiecie zostaną dodane do **Product wallet (Portfela produktu)** i będzie można je później przydzielać.

#### Ważne

Sprawdź, czy organizacja jest właściwa, ponieważ obecnie nie można przenosić licencji między organizacjami.

- 1. Wybierz produkt, dla którego chcesz zrealizować licencje.
- 2. Przejdź do menu Product wallet (Portfel produktu).
- 3. Wpisz lub wklej klucz licencyjny.
- 4. Kliknij opcję Redeem license key (Zrealizuj klucz licencyjny).

#### Przydzielanie subskrypcji

Aby uzyskać licencję, należy przydzielić licencje z portfela produktów na bieżący rok subskrypcji. Gdy liczba przydzielonych licencji będzie zgodna z aktualnymi potrzebami, organizacja jest w pełni objęta licencjami. Aby pozyskać licencje na produkty dla przyszłych okresów subskrypcji, przydziel dodatkowe licencje odpowiadające bieżącym potrzebom.

- 1. Wybierz produkt, dla którego chcesz alokować licencje.
- 2. Przejdź do menu Product licensing (Licencje na produkty).
- 3. W obszarze Allocate subscription licenses (Przydziel subskrypcje) dodaj liczbę licencji odpowiadającą wartości w polu Current need (Bieżące zapotrzebowanie).
- 4. Kliknij przycisk **Confirm allocation (Potwierdź przydział)**. Jeśli ta opcja nie jest dostępna, oznacza to, że w portfelu produktu nie ma wystarczającej liczby licencji, aby dopasować je do obecnych potrzeb.
- 5. Kliknij przycisk **Confirm (Potwierdź)** w celu potwierdzenia przydziału licencji na podane okresy subskrypcji.

Produkt jest teraz licencjonowany.

Przydzielenie subskrypcji po okresie karencji lub dla nowej daty produktu nie spowoduje zmiany dat okresu subskrypcji w organizacji. Zamiast tego organizacja otrzyma rekompensatę za nakładający się czas obowiązywania tych licencji. Nowe licencje zostaną automatycznie z powrotem dodane do portfela z uwzględnieniem nakładającego się czasu.

#### Odnawianie subskrypcji

Kiedy subskrypcja osiągnie datę odnowienia, otrzymasz nowy okres karencji. Następnie masz 30 dni na przydzielenie licencji ze swojego portfela na nowy rok subskrypcji. Możesz także odnowić subskrypcję z wyprzedzeniem, maksymalnie pięcioletnim.

- 1. Wybierz produkt, dla którego chcesz odnowić subskrypcję.
- 2. Przejdź do menu Product licensing (Licencje na produkty).
- 3. W obszarze Allocate licenses (Przydziel licencje) dodaj liczbę licencji odpowiadającą wartości w polu Current need (Bieżące zapotrzebowanie).

Teraz powinno być możliwe przydzielanie licencji na kolejny rok subskrypcji.

- 4. Kliknij przycisk Confirm allocation (Potwierdź przydział).
- 5. Kliknij przycisk **Confirm (Potwierdź)** w celu potwierdzenia przydziału licencji na podany okres subskrypcji.

Produkt jest teraz licencjonowany.

#### Dodawanie urządzeń w trakcie subskrypcji

W okresie subskrypcji można swobodnie dodawać urządzenia bez konieczności natychmiastowego dodawania licencji do subskrypcji. Zamiast tego potrzebne licencje zostaną dodane do listy bieżącego zapotrzebowania w następnym okresie odnowienia.

#### Uwaga

Roczny dodatek wzrostu dla organizacji wynosi 100% liczby przydzielonych licencji. Jeśli w ciągu roku subskrypcji rozwiniesz się o więcej niż 100%, należy przydzielić dodatkowe licencje. Axis będzie monitorować nadużycia i powiadamiać o nich klientów, których będzie to dotyczyć.

## Rejestrowanie licencji powiązanej ze sprzętem

Jeśli sprzęt został kupiony z fabrycznie załadowaną licencją powiązaną ze sprzętem, licencje zostaną automatycznie aktywowane po zarejestrowaniu sprzętu w organizacji.

Jeśli potrzebujesz więcej licencji niż dołączono do sprzętu, musisz kupić licencje rozszerzające.

#### Ważne

Sprawdź, czy została wybrana odpowiednia organizacja, ponieważ obecnie nie można przenosić licencji między organizacjami.

#### Realizowanie klucza licencji rozszerzającej

Klucz licencji rozszerzającej zawiera liczbę kupionych licencji według typu, na dany produkt. Gdy zrealizujesz klucz licencji w aplikacji AXIS License Manager, wszystkie licencje w pakiecie zostaną dodane do **Product wallet** (Portfela produktu) i będzie można je później przydzielać.

#### Ważne

Sprawdź, czy organizacja jest właściwa, ponieważ obecnie nie można przenosić licencji między organizacjami.

- 1. Wybierz produkt, dla którego chcesz zrealizować licencje rozszerzające.
- 2. Przejdź do menu Product wallet (Portfel produktu).
- 3. Wpisz lub wklej klucz licencyjny.

4. Kliknij opcję Redeem license key (Zrealizuj klucz licencyjny).

# Przydzielanie licencji rozszerzających

Aby uzyskać licencję, należy przydzielić licencje z portfela produktów na konkretny sprzęt.

- 1. Wybierz produkt, dla którego chcesz alokować licencje.
- 2. Przejdź do menu System setup (Konfiguracja systemu).
- 3. Kliknij system, który wymaga licencji rozszerzeń.
- 4. Kliknij Allocate licenses (Przydziel licencje).
- 5. Postępuj zgodnie z instrukcjami na ekranie.

Produkt jest teraz licencjonowany.

# Zarządzanie organizacją

# Informacje o organizacjach

Organizacja jest wirtualną reprezentacją instalacji systemu Axis i centrum Twoich usług chmurowych. Organizacja przechowuje wszystkie urządzenia i konta użytkowników należące do przedsiębiorstwa w usystematyzowanej hierarchii, która umożliwia regulowanie dostępu i zapewnia maksymalne bezpieczeństwo. Jednocześnie pozwala na elastyczne zarządzanie użytkownikami i urządzeniami zarówno w małych firmach, jak i dużych korporacjach.

- Osoba tworząca nową organizację staje się jej właścicielem. Organizacja łączy system przedsiębiorstwa z użytkownikami w usłudze chmurowej Axis.
- Do organizacji można zapraszać użytkowników. Zobacz .
- Użytkownikom można przypisywać różne role.
- Organizacja zawiera domyślny folder, w którym można rozpocząć tworzenie struktury organizacyjnej odpowiadającej konkretnym potrzebom. Organizację można podzielić na foldery i podfoldery. Z reguły folder odzwierciedla obiekt lub lokalizację fizyczną systemu w obrębie organizacji.
- W organizacji można zarządzać licencjami na system.
- Aby utworzyć organizację, musisz mieć konto My Axis.

## Zmiana nazwy organizacji

Aby zmienić nazwę organizacji:

- 1. Wybierz organizację, której nazwę chcesz zmienić.
- 2. Przejdź do panelu My Systems (Moje systemy).
- 3. Przejdź do obszaru ORGANIZATION (Organizacja) > Settings (Ustawienia).
- 4. W sekcji General (Ogólne) kliknij Edit (Edytuj).
- 5. Wprowadź nową nazwę organizacji.
- 6. W obszarze Notes (Uwagi) wprowadź opis organizacji.
- 7. Kliknij przycisk **Zapisz**.

## Właściciele

Własność organizacji jest ustawiana automatycznie po jej utworzeniu. Właściciel ma pełny dostęp do organizacji, jej użytkowników, aplikacji i urządzeń. Aby przenieść własność, trzeba podwyższyć status użytkownika do roli właściciela. Musi istnieć co najmniej jeden właściciel organizacji.

## Archiwizowanie organizacji

Jeśli organizacja nie jest już potrzebna, można ją zarchiwizować na potrzeby dokumentacyjne. Zalecamy, aby przed zarchiwizowaniem organizacji usunąć urządzenia. Wszelkie aktywne licencje na subskrypcje powiązane z tą organizacją przestaną być dostępne, a klientowi nie przysługuje zwrot kosztów.

Aby zarchiwizować organizację:

- 1. Przejdź do panelu My Systems (Moje systemy).
- 2. Przejdź do obszaru Organization (Organizacja) > Settings (Ustawienia).
- 3. Przejdź do pozycji Archive (Archiwum).
- 4. Skopiuj identyfikator organizacji.
- 5. Kliknij Archive organization (Archiwizuj organizację).
- 6. Wklej identyfikator organizacji.
- 7. Zaznacz pole potwierdzające, że rozumiesz ryzyko związane z archiwizowaniem organizacji.

## 8. Kliknij Archive (Archiwizuj).

## ▲ UWAGA

Obecnie po zarchiwizowaniu organizacji nie można jej przywrócić ani odzyskać. Dlatego zalecamy, aby przed archiwizacją zapisać identyfikator organizacji. Jeśli organizacja została zarchiwizowana przez pomyłkę, wtedy identyfikator można wysłać do działu pomocy technicznej.

T10206591\_pl

2025-04 (M13.2)

© 2024 – 2025 Axis Communications AB